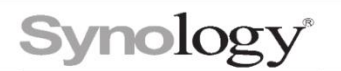

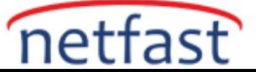

### LUN'ları Windows'ta ekstra depolama olarak nasıl kullanabilirim?

Synology NAS'ınız, iSCSI üzerinden depolama sağlayarak Windows için ayrılmış bir depolama sunucusu olarak hizmet verebilir. iSCSI LUN'lar, Windows'ta yerel bir sürücü olarak işlev görür. Bu makale, LUN'ları Windows'ta ek diskler olarak ayarlama konusunda size yol gösterir.

Bu makaledeki yönergeler Windows Server 2012 R2'ye dayanmaktadır.

### iSCSI bağlantıları kurun

- 1.Windows'unuzda oturum açın.
- 2.Denetim Masası > Yönetimsel Araçlar'dan iSCSI Başlatıcı'yı açın.

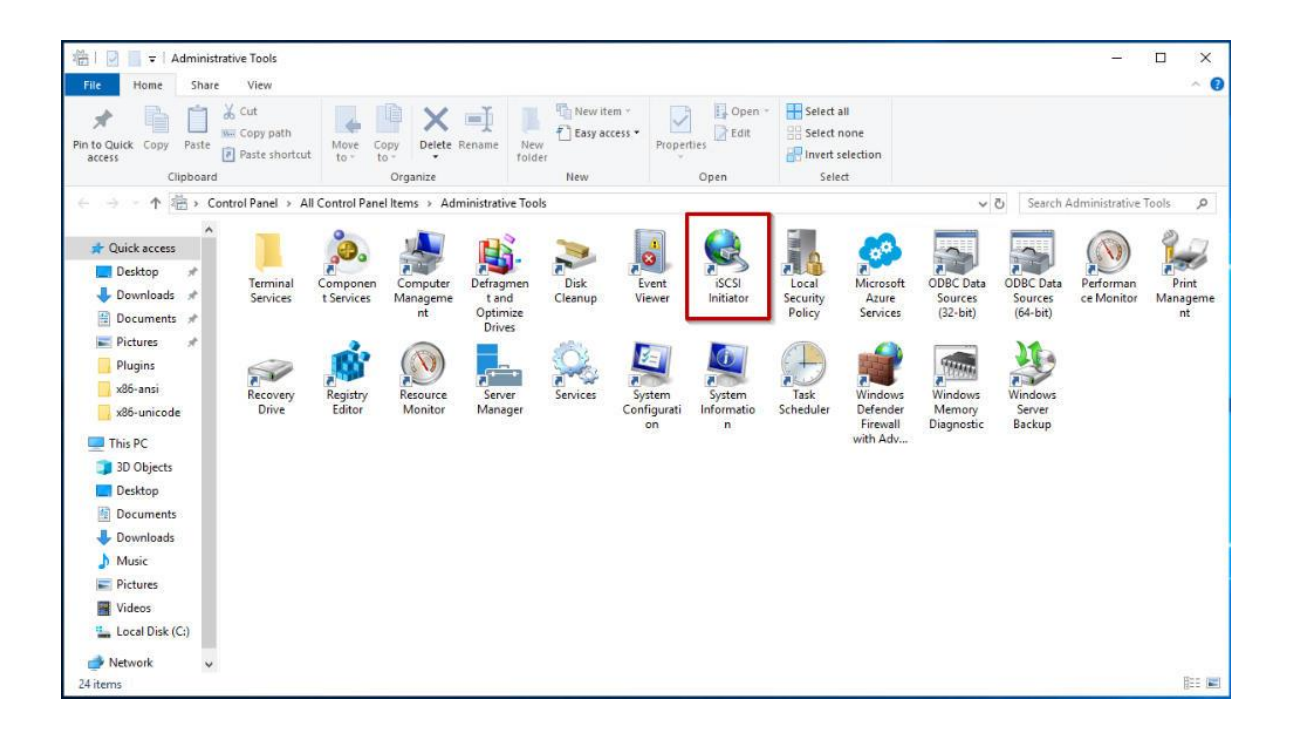

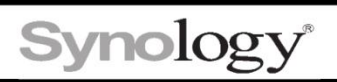

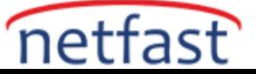

## 3.Keşif sekmesi altında, Portalı Keşfet'e tıklayın.

| iSCSI Initi   | iator Propert                 | ties                  |                     |        |               | × |
|---------------|-------------------------------|-----------------------|---------------------|--------|---------------|---|
| Targets       | Discovery                     | Favorite Targets      | Volumes and Devices | RADIUS | Configuration |   |
| Targe         | t portals                     |                       |                     |        |               |   |
| The s         | system will loo               | k for Targets on fo   | llowing portals:    | l l    | Refresh       |   |
| Addr          | ess                           | Port                  | Adapter             | I      | P address     |   |
| 10.1          | 7.26.1                        | 3260                  | Default             | D      | efault        |   |
|               |                               |                       |                     |        |               |   |
|               |                               |                       |                     |        |               |   |
| To ad         | ld a target po                | ortal, click Discover | Portal.             | Disco  | ver Portal    |   |
| To re<br>then | move a targe<br>click Remove. | t portal, select the  | address above and   | F      | Remove        |   |
|               |                               |                       |                     |        |               |   |
| iSNS s        | ervers                        |                       |                     |        |               |   |
| The s         | system is regi                | stered on the follow  | wing iSNS servers:  |        | Refresh       |   |
| Name          | 2                             |                       |                     |        |               |   |
|               |                               |                       |                     |        |               |   |
|               |                               |                       |                     |        |               |   |
| To ad         | ld an iSNS ser                | rver, dick Add Serv   | /er.                | Add    | d Server      |   |
| To re         | move an iSNS                  | Server, select the    | server above and    | F      | Remove        |   |
| then          | CICK Remove                   |                       |                     |        |               |   |
|               |                               |                       |                     |        |               |   |
|               |                               |                       |                     |        |               |   |
|               |                               |                       |                     |        |               |   |
|               |                               |                       |                     |        |               |   |
|               |                               |                       | ОК                  | Cancel | Apply         |   |

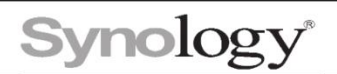

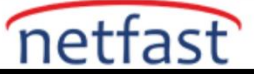

4.Synology NAS'ınızın IP adresini veya DNS adını girin ve Tamam'a tıklayın .

| Discover Target Portal                                                                                                    |                                             | ×                        | onfiguration     |
|----------------------------------------------------------------------------------------------------|---------------------------------------------|--------------------------|------------------|
| Enter the IP address or DNS name and por<br>want to add.<br>To change the default settings of the disco<br>the Advanced button.                                               | t number of the por<br>very of the target p | tal you<br>oortal, click | resh<br>Idress   |
| IP address or DNS name:<br>10.17.26.2                                                                                                    | Port: (Default is 3<br>3260                 | 260.)                    | ult              |
| Advanced                                                                                                    | ок                                          | Cancel                   | Portal           |
| then dick Remove.                                                                                                    |                                             | Re                       | emove            |
| iSNS servers<br>The system is registered on the following<br>Name                                                                                                    | g iSNS servers:                             | Re                       | efresh           |
| iSNS servers<br>The system is registered on the following<br>Name                                                                                                    | g iSNS servers:                             | Re                       | efresh           |
| iSNS servers<br>The system is registered on the following<br>Name<br>To add an iSNS server, dick Add Server.                                                                  | g iSNS servers:                             | Add                      | efresh           |
| iSNS servers<br>The system is registered on the following<br>Name<br>To add an iSNS server, dick Add Server.<br>To remove an iSNS server, select the set<br>then dick Remove. | g iSNS servers:                             | Add :                    | efresh<br>Server |
| iSNS servers The system is registered on the following Name To add an iSNS server, click Add Server. To remove an iSNS server, select the setthen click Remove.               | g iSNS servers:                             | Add                      | efresh<br>Server |

5.Hedef sekmesine gidin ve Yenile'yi tıklayın.

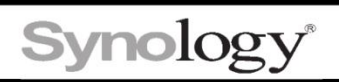

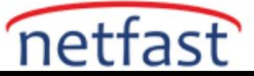

6.Bağlanmak istediğiniz hedefi bulun ve Bağlan'a tıklayın.

| iSCSI Initi         | ator Prope                    | rties                                         |                                            |              |               | × |
|---------------------|-------------------------------|-----------------------------------------------|--------------------------------------------|--------------|---------------|---|
| Targets             | Discovery                     | Favorite Targets                              | Volumes and Devices                        | RADIUS       | Configuration |   |
| Quick C             | Connect                       |                                               |                                            |              |               |   |
| To disc<br>DNS na   | over and log<br>ame of the ta | g on to a target usir<br>arget and then click | ig a basic connection, t<br>Quick Connect. | ype the IP a | address or    |   |
| Target              | :                             |                                               |                                            | Qu           | ick Connect   |   |
| Discove             | ered targets                  |                                               |                                            |              | Refresh       |   |
| Name                |                               |                                               |                                            | Status       |               | 1 |
| ign.20              | 00-01.com.                    | synology:bruce301                             | 8-1.Target-1.635d1                         | Connected    | ł             |   |
| ign.20              | 00-01.com.                    | synology:bruce301                             | 8-1.Target-2.635d1                         | Inactive     |               |   |
| iqn.20              | 00-01.com.                    | synology:bruce301                             | 8-1.Target-3.635d1                         | Inactive     |               |   |
| ign.20              | 00-01.com.                    | synology:bruce301                             | 8-1.Target-4.635d1                         | Inactive     |               |   |
| ian.20              | 00-01.com.                    | synology:bruce301                             | 8-1.Target-5.635d1                         | Inactive     |               |   |
| Iqn.20              | JUU-U1.com.                   | synology:bruce301                             | 8-1.Target-6.63501                         | Inactive     |               |   |
| To con<br>click Co  | nect using a                  | dvanced options, se                           | elect a target and then                    |              | Connect       |   |
| To com<br>then cl   | pletely disco<br>ick Disconne | onnect a target, sel<br>ct.                   | ect the target and                         |              | Disconnect    |   |
| For tar<br>select t | get properti<br>the target a  | es, including configu<br>nd click Properties. | uration of sessions,                       | F            | Properties    |   |
| For cor<br>the tar  | nfiguration o<br>get and the  | f devices associate<br>n click Devices.       | d with a target, select                    |              | Devices       |   |
|                     |                               |                                               |                                            |              |               |   |
|                     |                               |                                               | ОК                                         | Cancel       | Apply         |   |

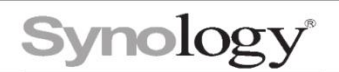

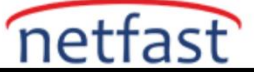

7.DSM'de hedef için gelişmiş ayarları yapılandırdıysanız, ilgili ayarları yapılandırmak için **Gelişmiş'e tıklayın.** Değilse, bitirmek için **Tamam'a tıklayın**.

| Connect To Target                                    | ×     |
|------------------------------------------------------|-------|
| Target name:                                         |       |
| Add this connection to the list of Favorite Targets. |       |
| Enable multi-path                                    |       |
| Advanced OK Ca                                       | ancel |

Windows'ta depolamayı ayarlama

1. Denetim Masası > Yönetimsel Araçlar'dan Bilgisayar Yönetimi'ni açın.

| Image: State     Image: Administrative Tools       File     Home       Share     View     |                                      |                                       |                                           |                                                              |                                           |                                                 |
|-------------------------------------------------------------------------------------------|--------------------------------------|---------------------------------------|-------------------------------------------|--------------------------------------------------------------|-------------------------------------------|-------------------------------------------------|
| A Cut<br>Fin to Quick Copy Paste Copy path<br>access Paste shortcut                       | t Move Copy Delete Rename            | New item •<br>New folder              | Properties                                | Select all<br>Select none<br>Invert selection                |                                           |                                                 |
| ← → · ↑ 🖄 > Control Panel > A                                                             | Il Control Panel Items > Administrat | ive Tools                             | Open                                      | Select                                                       | v ♂ Sear                                  | ch Administrative Tools                         |
| A Quick access     Quick access     Desktop     ✓     Downloads     ✓     Documents     ✓ | Componen<br>t Services<br>t Services | gmen Disk Ev<br>nd Cleanup Vie<br>res | rent iSCSI<br>ewer Initiator              | Local<br>Security<br>Policy<br>Local<br>Security<br>Services | ODBC Data<br>Sources<br>(32-bit) (64-bit) | ata Performan Print<br>ce Monitor Managen<br>nt |
| Pictures Pictures Plugins Recovery Drive This PC                                          | Registry<br>Editor Monitor Man       | ver Services Sys<br>ager Conf         | item System<br>igurati Informatio<br>on n | Task<br>Scheduler<br>Firevall<br>with Adv                    | Windows<br>Memory<br>Diagnostic           | 15                                              |
| <ul> <li>3D Objects</li> <li>Desktop</li> <li>Documents</li> <li>Downloads</li> </ul>     |                                      |                                       |                                           |                                                              |                                           |                                                 |
| Music ■ Pictures ■ Videos                                                                 |                                      |                                       |                                           |                                                              |                                           |                                                 |
| Local Disk (C:)                                                                           |                                      |                                       |                                           |                                                              |                                           |                                                 |
| 💣 Network 🗸 🗸                                                                             |                                      |                                       |                                           |                                                              |                                           | HEE                                             |

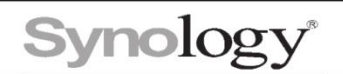

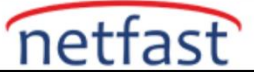

2.Sol panelden **Disk Yönetimi'ni** seçin . Boyutu LUN'unuzla eşleşen diske sağ tıklayın ve **Çevrimiçi** öğesini seçin . Disk durumu **Başlatılmamış** olur .

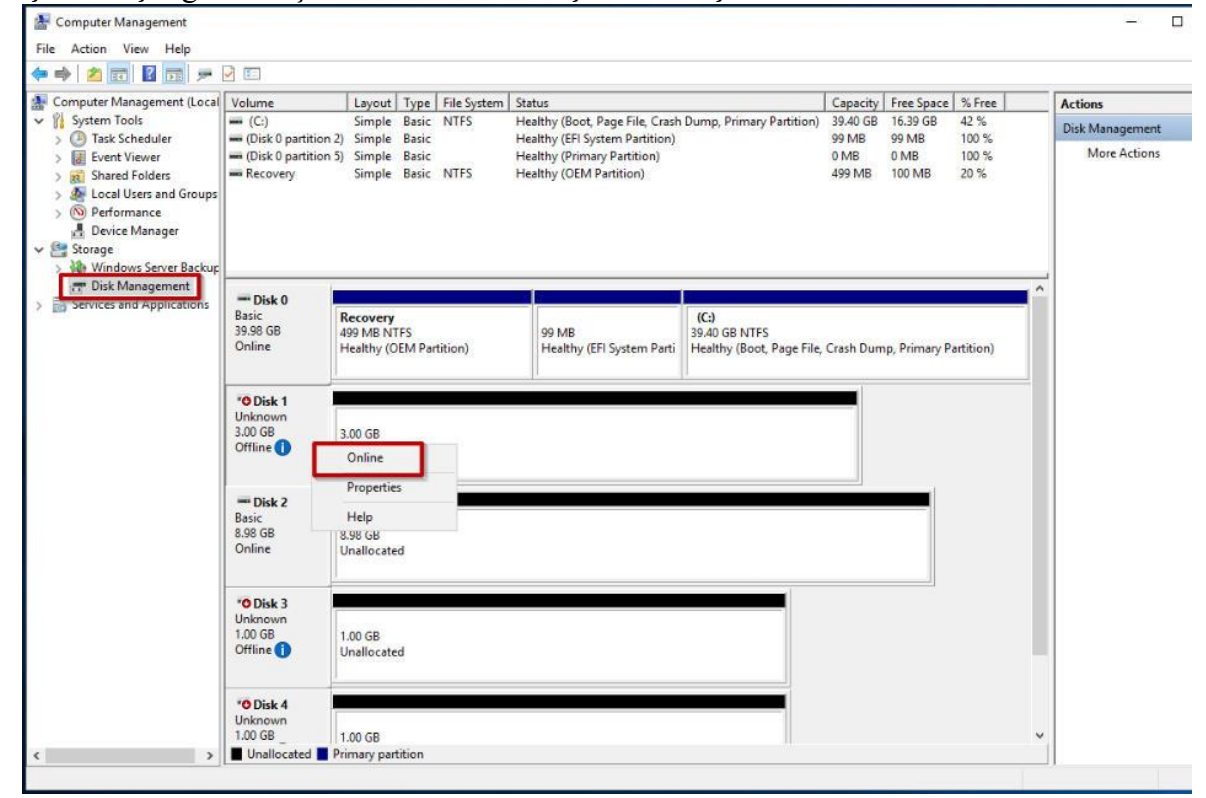

#### 3.Diske tekrar sağ tıklayın ve Diski Başlat 'ı seçin.

| Computer Management           |                                 |                                        |                                                               |                             |           |               |            | <u> </u>        |
|-------------------------------|---------------------------------|----------------------------------------|---------------------------------------------------------------|-----------------------------|-----------|---------------|------------|-----------------|
| ile Action View Help          |                                 |                                        |                                                               |                             |           |               |            |                 |
| • 🔿 🙇 📅 🖬 🗩                   | 2 🖾                             |                                        |                                                               |                             |           |               |            |                 |
| Computer Management (Local    | Volume                          | Layout Type File System                | Status                                                        |                             | Capacity  | Free Space    | % Free     | Actions         |
| System Tools                  | - (C:)                          | Simple Basic NTFS                      | Healthy (Boot, Page File, Crash                               | Dump, Primary Partition)    | 39.40 GB  | 16.39 GB      | 42 %       | Disk Management |
| B Event Viewer                | - (Disk 0 partitio              | n 2) Simple Basic<br>n 5) Simple Basic | Healthy (EFI System Partition)<br>Healthy (Primary Partition) |                             | 0 MB      | 0 MB          | 100 %      | More Actions    |
| > 2 Shared Folders            | - Recovery                      | Simple Basic NTFS                      | Healthy (OEM Partition)                                       |                             | 499 MB    | 100 MB        | 20 %       |                 |
| Sectormance     Development   |                                 |                                        |                                                               |                             |           |               |            |                 |
| L Device Manager              |                                 |                                        |                                                               |                             |           |               |            |                 |
| Storage Windows Server Backur |                                 |                                        |                                                               |                             |           |               |            |                 |
| T Disk Management             |                                 | -                                      |                                                               | 8                           |           |               |            | ~               |
| Services and Applications     | - Disk 0<br>Basic               | Recovery                               |                                                               | (C;)                        |           |               |            |                 |
|                               | 39.98 GB<br>Online              | 499 MB NTFS                            | 99 MB                                                         | 39.40 GB NTFS               | Crack Dur | Driman D      | antitions) |                 |
|                               |                                 | Treading (OCM Participal)              | Treacity (cri System Para                                     | riealding (book, Page File, | Clash Dun | ip, rinnary r | artitiony  |                 |
|                               | ODick 1                         |                                        | 4                                                             |                             |           |               |            |                 |
|                               | Unknown<br>2 00 CR              |                                        |                                                               |                             |           |               |            |                 |
|                               | Not Initialized                 | Initialize Disk                        |                                                               |                             |           |               |            |                 |
|                               |                                 | Offline                                |                                                               |                             |           |               |            |                 |
|                               | - Disk 2                        | Properties                             |                                                               |                             |           |               |            |                 |
|                               | Basic<br>8.98 GB                | Help                                   |                                                               |                             |           |               |            |                 |
|                               | Online                          | Unallocated                            |                                                               |                             |           |               |            |                 |
|                               |                                 |                                        |                                                               |                             |           |               |            |                 |
|                               | ODisk 3                         |                                        |                                                               |                             |           |               |            |                 |
|                               | 1.00 GB                         | 1.00 GB                                |                                                               |                             |           |               |            |                 |
|                               | Offline                         | Unallocated                            |                                                               |                             |           |               |            | -               |
|                               | The state                       | -                                      |                                                               |                             |           |               |            |                 |
|                               | Olisk 4<br>Unknown              |                                        |                                                               |                             |           |               |            |                 |
|                               | 1.00 GB                         | 1.00 GB                                |                                                               |                             |           |               |            | ¥               |
| >                             | <ul> <li>Unallocated</li> </ul> | Primary partition                      |                                                               |                             |           |               |            |                 |

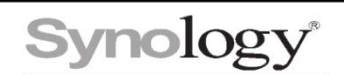

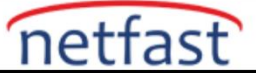

4.Bölme yöntemini seçin ve Tamam'ı tıklayın . Disk durumu Çevrimiçi olacaktır .

|                                                                                                    | 3. mm                                                      |                                          |                                            |                                                                                            |                         |                             |                        |                            |   |
|----------------------------------------------------------------------------------------------------|------------------------------------------------------------|------------------------------------------|--------------------------------------------|--------------------------------------------------------------------------------------------|-------------------------|-----------------------------|------------------------|----------------------------|---|
|                                                                                                    | ✓ EI                                                       |                                          |                                            |                                                                                            |                         |                             | l n e                  | -                          |   |
| <ul> <li>Computer Management (Local</li> <li>System Tools</li> </ul>                                                                                                    | - (C:)                                                     | Simple Bas                               | e File System                              | Healthy (Boot, Page File, Crash Dump, Primary Partition)                                   | 39.40 GB                | 16.39 GB                    | 42 %                   | Actions<br>Disk Management |   |
| Ask Scheduler     Task Scheduler     Event Viewer     As Scheduler     Ask Scheduler     Ask Sche | (Disk 0 partition 2)     (Disk 0 partition 5)     Recovery | Simple Bas<br>Simple Bas<br>Simple Bas   | c<br>c NTFS                                | Healthy (FEI System Partition)<br>Healthy (Pinary Partition)<br>Healthy (OEM Partition)    | 99 MB<br>0 MB<br>499 MB | 99 MB<br>0 MB<br>100 MB     | 100 %<br>100 %<br>20 % | More Actions               | , |
| <ul> <li>Storage</li> <li>Windows Server Backup</li> </ul>                                                                                                    |                                                            |                                          | Initialize Dis                             | ¢                                                                                          | ×                       |                             |                        |                            |   |
| Disk Management<br>Services and Applications                                                                                                    | Disk 0<br>Basic<br>39.98 GB<br>Online                      | Recovery<br>99 MB NTFS<br>Healthy (OEM F | You must initi<br>Select disks:<br>ØDisk 1 | alze a disk before Logical Disk Manager can access it.                                     | sh Dun                  | np, <mark>P</mark> rimary P | artition)              |                            |   |
|                                                                                                    | Disk 1     Unknown     3.00 GB     Not Initialized         | .00 GB<br>Inallocated                    | Use the follow<br>MBR (Ma<br>GPT (GU       | ving partition style for the selected disks:<br>sterr Boot Record)<br>IID Partition Table) |                         |                             |                        |                            |   |
|                                                                                                    | Disk 2<br>Basic<br>8.98 GB<br>Online                       | .98 GB<br>Inallocated                    | Note: The GF<br>Windows.                   | PT partition style is not recognized by all previous versions of OK Cancel                 |                         |                             |                        |                            |   |
|                                                                                                    | *O Disk 3<br>Unknown<br>1.00 GB<br>Offline ()              | .00 GB<br>Inallocated                    |                                            |                                                                                            |                         |                             |                        |                            |   |
|                                                                                                    | *O Disk 4<br>Unknown<br>1.00 GB                            | 00 GB                                    |                                            |                                                                                            |                         |                             |                        |                            |   |

# 5.Diske sağ tıklayın ve Yeni Basit Birim öğesini seçin .

| File       Action       View       Help         Image: Status       Image: Status       Image: Status       Image: Status         Image: Status       Image: Status       Image: Status       Image: Status         Image: Status       Image: Status       Image: Status       Image: Status         Image: Status       Image: Status       Image: Status       Image: Status         Image: Status       Image: Status       Image: Status       Image: Status         Image: Status       Image: Status       Image: Status       Image: Status         Image: Status       Image: Status       Image: Status       Image: Status         Image: Status       Image: Status       Image: Status       Image: Status         Image: Status       Image: Status       Image: Status       Image: Status         Image: Status       Image: Status       Image: Status       Image: Status         Image: Status       Image: Status       Image: Status       Image: Status         Image: Status       Image: Status       Image: Status       Image: Status         Image: Status       Image: Status       Image: Status       Image: Status         Image: Status       Image: Status       Image: Status       Image: Status         Image: Status                                                                                                    | Capacity Free Space % Free Disk Management<br>99 MB 99 MB 100 %<br>0 MB 0 MB 100 %<br>499 MB 100 MB 20 %<br>0 MB 20 MB 20 %                                                                                                    |
|----------------------------------------------------------------------------------------------------|----------------------------------------------------------------------------------------------------|
| Image: System Tools       Volume       Layout       Type       File System       Status         Image: System Tools       Image: System Tools                                                                                                    | Capacity     Free Space     % Free     Actions       1p, Primary Partition)     39.40 GB     16.39 GB     42 %     Disk Management       99 MB     90 MB     100 %     499 MB     100 %       499 MB     100 MB     20 %     More Actions                         |
| Computer Management (Local<br>System Tools       Volume       Layout       Type       File System       Status         System Tools       Gisk 0 partition 2)       Simple       Basic       NTFS       Healthy (Boot, Page File, Crash Dump<br>Healthy (Boot, Page File, Crash Dump<br>Healthy (Cisk 0 partition 2)       Gisk 0 partition 2)         If Event Viewer       Gisk 0 partition 5)       Simple       Basic       Healthy (Pinary Partition)         If Event Viewer       Gisk 0 partition 5)       Simple       Basic       Healthy (OEM Partition)         If Storage       Vindows Server Backup       Storage       Vindows Server Backup       Disk 0         Basic       Services and Applications       Basic       Recovery       99 MB       Healthy (EFI System Partition)         Image:       Disk 0       Basic       Basic       1       1                                                                                                    | Capacity     Free Space     % Free     Actions       pp, Primary Partition)     39.40 GB     16.39 GB     42 %     99 MB     100 %       0 MB     90 MB     100 %     499 MB     100 %     0 MB     20 %       a)     499 MB     100 MB     20 %     More Actions |
| Image: System Tools       = (C:)       Simple Basic       Healthy (Boot, Page File, Crash Dump, Healthy (Boot, Page File, Crash Dump, Healthy (Disk Page File, Crash Dump, Healthy (Boot, Page File, Crash Dump, Healthy (Boot, Page File, Crash Dump, Healthy (Boot, Page File, Crash Dump, Healthy (Disk Page File, Crash Dump, Healthy (Boot, Page File, Crash Dump, Healthy (Disk Page File, Crash Dump, Healthy (Disk Page File, Crash Dump, Healthy (Disk Page File, Crash Dump, Healthy (Disk Page File, Crash Dump, Healthy (Disk Page File, Crash Dump, Healthy (Disk Page File, Crash Dump, Healthy (Disk Page File, Crash Dump, Healthy (Disk Page File, Crash Dump, Healthy (OEM Parition))         > @ Disk Management       = Disk 0       Basic       Basic       99 MB       Basic       39,39 GB       39,39 GB       39,39 GB       39,39 GB       39,39 GB       39,39 GB       39,39 GB       39,39 GB       39,39 GB       39,39 GB       39,39 GB       39,39 GB       39,39 GB       39,39 GB       39,39 GB       39,39 GB       39,49 GB       39,49 GB       39,49 GB       39,49 GB       39,49 GB       39,49 GB       39,49 GB       39,49 GB       39,49 GB <t< th=""><th>pp, Primary Partition)<br/>99 MB<br/>0 MB<br/>0 MB<br/>100 %<br/>499 MB<br/>100 MB<br/>20 %<br/>Disk Management<br/>More Actions<br/>0 MB<br/>0 G8 NTFS<br/>100 G8 NTFS<br/>100 G8 NTFS</th></t<>                                                                                                    | pp, Primary Partition)<br>99 MB<br>0 MB<br>0 MB<br>100 %<br>499 MB<br>100 MB<br>20 %<br>Disk Management<br>More Actions<br>0 MB<br>0 G8 NTFS<br>100 G8 NTFS<br>100 G8 NTFS                                                                                        |
| <ul> <li>         I Event Viewer         I Colsk 0 partition 5) Simple Basic Healthy (Primary Partition)         Recovery Simple Basic NTFS Healthy (OEM Partition)         Performance         Device Manager         Storage         Storage         Storage         Services and Applications         Disk 0         Basic 39.98 GB         Online         Recovery         Services and Applications         Pisk 1         Poisk 1         I Colsk 1         Poisk 1         I Colsk 1         I Colsk 1</li></ul>                                                                                                    | 0 MB 0 MB 100 %<br>499 MB 100 MB 20 %<br>a) 60 BNTFS<br>thy (Boot, Page File, Crash Dump, Primary Partition)                                                                                                    |
| Storage Windows Server Backup The Disk O Basic Services and Applications Basic Gnline Basic Gnline Basic Gnline Basic Gnline Basic Gnline Basic Gnline Basic Gnline Basic Gnline Basic Gnline Basic Gnline Gnline G  | a)<br>a)<br>do GB NTFS<br>althy (Boot, Page File, Crash Dump, Primary Partition)                                                                                                    |
| Disk Management         Disk 0           Services and Applications         Basic<br>39.98 GB         Recovery<br>499 MB NTFS<br>Healthy (OEM Partition)         99 MB<br>Healthy (EFI System Parti<br>Healthy           Disk 1         Disk 1                                                                                                    | a)<br>40 GB NTFS<br>Hithy (Boot, Page File, Crash Dump, Primary Partition)                                                                                                    |
| Basic 399 MB NTFS 499 MB NTFS 499 MB NTFS Healthy (OEM Partition) 99 MB Healthy (EFI System Parti Healthy CEN System Parti Healthy (EFI System Parti Healthy CEN System Parti Healthy CEN System System | a)<br>40 GB NTFS<br>althy (Boot, Page File, Crash Dump, Primary Partition)                                                                                                    |
| Disk 1                                                                                                    |                                                                                                    |
| Basic<br>2.98 GB<br>Online Unallocated New Si                                                                                                    | Simple Volume                                                                                                    |
| Basic     New Sp       8.98 GB     8.98 GB       Online     Unallocated                                                                                                    | Spanned Volume<br>Striped Volume<br>Mirrored Volume<br>RAID-5 Volume                                                                                                    |
| *© Disk 3<br>Unknown Help                                                                                                    | erties                                                                                                    |
| 1.00 GB<br>Offline 1 Unallocated                                                                                                    |                                                                                                    |
| *© Disk 4<br>Unknown                                                                                                    |                                                                                                    |
| 1.00 GB 1.00 GB                                                                                                    | × .                                                                                                    |

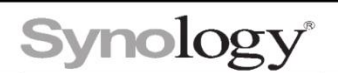

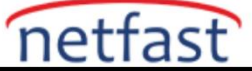

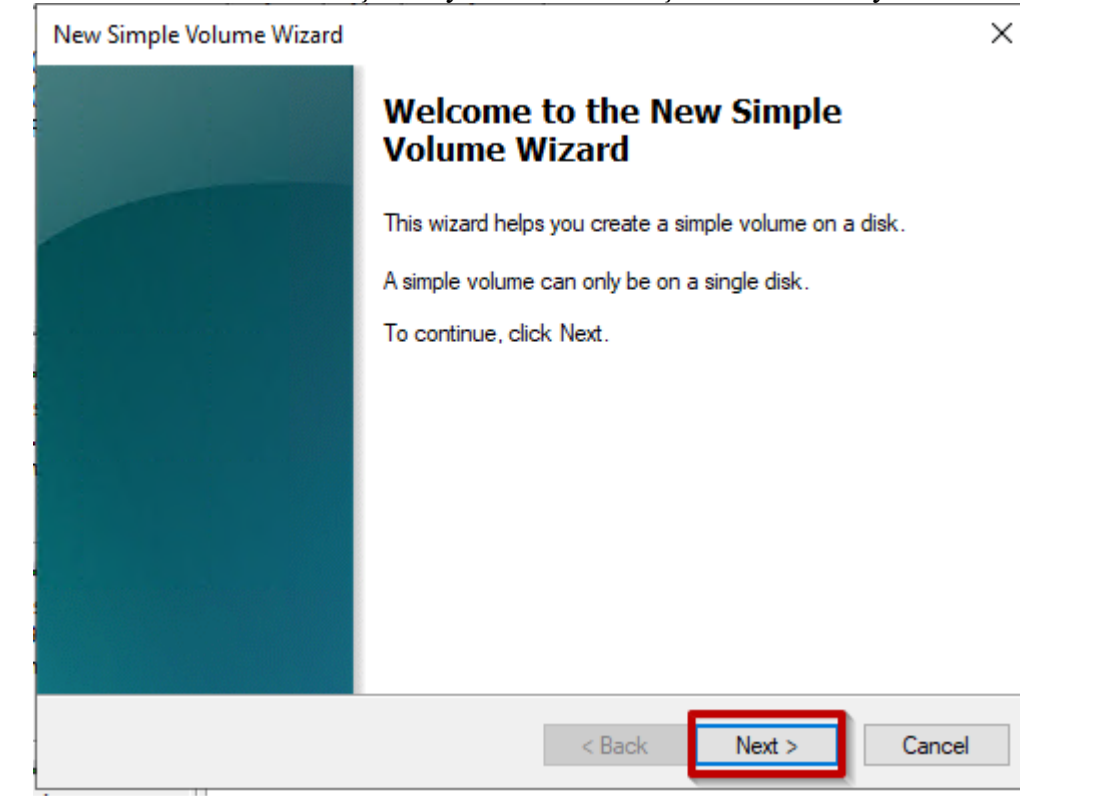

6. Yeni bir basit birim oluşturmayı tamamlamak için sihirbazı izleyin.

7.Windows'unuzda artık ek depolama alanı olarak atanan sürücü harfine sahip ek bir sürücü ver

| Computer Management                                                                                                    |                                                                                     |                                                                                        |                                    |                                                                                                    |                           |                           |                           |                       | <u>-</u>        | o × |
|----------------------------------------------------------------------------------------------------|-------------------------------------------------------------------------------------|----------------------------------------------------------------------------------------|------------------------------------|----------------------------------------------------------------------------------------------------|---------------------------|---------------------------|---------------------------|-----------------------|-----------------|-----|
| File Action View Help                                                                                                    |                                                                                     |                                                                                        |                                    |                                                                                                    |                           |                           |                           |                       |                 |     |
|                                                                                                    | K 🗹 📑 📴 🖽                                                                           |                                                                                        |                                    |                                                                                                    |                           |                           |                           |                       |                 |     |
| Computer Management (Local                                                                                                    | Volume                                                                              | Layout Typ                                                                             | e File System                      | Status                                                                                                    |                           | Capacity                  | Free Space                | % Free                | Actions         |     |
| V System Tools                                                                                                    | (C:)<br>(Dick 0 partition 3)                                                        | Simple Bas                                                                             | ic NTFS                            | Healthy (Boot, Page File, Crash                                                                                  | Dump, Primary Partition)  | 39.40 GB                  | 16.39 GB                  | 42 %                  | Disk Management |     |
| A Generation of the second of the second of the secon | (Dick 0 partition 2)<br>(Dick 0 partition 2)<br>New Volume (D:)<br>Necovery         | Simple Bas<br>Simple Bas<br>Simple Bas                                                 | ic<br>ic NTFS<br>ic NTFS           | Healthy (Er system Fattach)<br>Healthy (Primary Partition)<br>Healthy (OEM Partition)<br>Healthy (OEM Partition) |                           | 0 MB<br>2.98 GB<br>499 MB | 0 MB<br>2.96 GB<br>100 MB | 100 %<br>99 %<br>20 % | More Actions    | ٠   |
| Windows Server Backup     Tisk Management     Services and Applications                                                                                                    | Disk 0<br>Basic<br>39.98 GB 4                                                       | ecovery<br>99 MB NTFS                                                                  |                                    | 99 MB                                                                                                    | (C:)<br>39.40 GB NTFS     |                           |                           |                       | ^               |     |
|                                                                                                    | Online     H       Basic     N       2.98 GB     0       Online     H               | lealthy (OEM I<br>lew Volume<br>.98 GB NTFS<br>lealthy (Prima<br>.98 GB<br>inallocated | Partition)<br>D:)<br>ry Partition) | Healthy (EFI System Parti                                                                                        | Healthy (Boot, Page File, | Crash Dun                 | np, Primary P             | artition)             |                 |     |
|                                                                                                    | *O Disk 3<br>Unknown<br>1.00 GB 1<br>Offline U<br>*O Disk 4<br>Unknown<br>1.00 GB 1 | .00 GB<br>Inallocated                                                                  |                                    |                                                                                                    |                           |                           |                           |                       | •               |     |